## Renouvellement de licence

Aller sur le site de la FFC : <u>https://www.ffc.fr/</u>

Aller sur le bandeau et cliquer sur Pratiquer

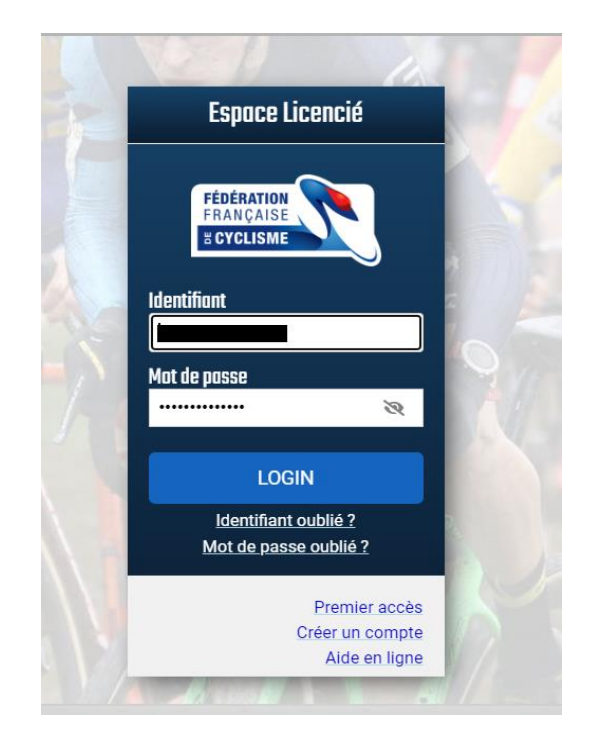

| FÉDÉRATION<br>FRANÇAISE | Espac    | e Licenci           | é                                        |                                                      |                        |                                                                                                    |                                                                                                    |      |          | Celine CABON 😁 |
|-------------------------|----------|---------------------|------------------------------------------|------------------------------------------------------|------------------------|----------------------------------------------------------------------------------------------------|----------------------------------------------------------------------------------------------------|------|----------|----------------|
| S CYCLISME              | ≗ Profil | <b>R</b> Evènements | 🔎 Offres & conseils                      |                                                      |                        |                                                                                                    |                                                                                                    |      |          |                |
| a hake                  |          |                     | NI                                       | P : 20220103229                                      | Celine                 | CABON<br>UCI-ID                                                                                                    | : 101 223 348 65                                                                                                    |      | AUX XIII |                |
|                         |          |                     |                                          | 2023                                                 |                        | GUIPAVAS BMX                                                                                                    |                                                                                                    | ···  |          |                |
|                         |          |                     |                                          | 101 223 348 65<br>43 29 013 0597<br>Mme CABON Celine |                        | Fédération Française<br>de Cyclisme<br>1. na Larret Figun<br>1. Sa Larret Figun<br>1. Sa Larret Figun<br>1. Sa Larret Figun                                                                                                | 17 Mar 290                                                                                                    | 2023 | 1 King   |                |
|                         |          |                     | Valide da : 010/12023<br>ea : 21/12/2023 | 03/12/1982<br>Staff<br>BMX Race : Encadrement (5     | FRA                    | osea (f); (r)<br>La filiaist on montal an explorem<br>monoge af its tech sergints o<br>Assistance on som of suggeton<br>Question reliative son ensuite<br>Question reliative son ensuite<br>Question reliative son ensuite | 1/13 at des hölendess schendes et ansete in section<br>i seit privas sint ha is insegnation exclusive in 100<br>7 and privas sint has is insegnation exclusive in 100<br>7 additional and a section and a section and<br>can compare a section and a section and<br>can compare a section and a section and<br>private region and the private region and<br>private region and the private region and<br>private region and the private region and<br>private region and the private region and<br>private region and the private region and the<br>private region and the private region and<br>private region and the private region and the<br>private region and the private region and the private region and the<br>private region and the private region and the private region and the<br>private region and the private region and the private |      |          |                |
|                         |          |                     |                                          | Vous pouvez fair                                     | Licer<br>• votre demar | ice 2024<br>Ide de licence 2024                                                                                                    | dès                                                                                                    |      |          |                |
|                         |          |                     |                                          | maintenant.                                          | Prendre mi             | a licence 2024                                                                                                    |                                                                                                    |      |          |                |
|                         |          |                     |                                          | Aide en lign                                         | e                      |                                                                                                    | Informations                                                                                                    | 1    |          |                |

|                                      |                  |              | Nais   | sance          |                       |                          |         |
|--------------------------------------|------------------|--------------|--------|----------------|-----------------------|--------------------------|---------|
|                                      |                  |              |        |                |                       |                          |         |
| Nationalité                          | Téléphone        |              |        | Mobile         |                       |                          |         |
| FRANCE                               |                  |              |        |                |                       |                          |         |
| Adresse eMail                        |                  |              |        |                |                       |                          |         |
|                                      |                  |              |        |                |                       |                          |         |
| Adresse                              |                  |              |        |                |                       |                          |         |
|                                      |                  |              |        |                |                       |                          |         |
|                                      |                  |              |        |                |                       |                          |         |
|                                      |                  |              |        |                |                       |                          |         |
|                                      |                  |              |        |                |                       |                          |         |
| CP                                   |                  | Ville        |        |                | Pays                  |                          |         |
| 29260                                |                  | PLOUDANIE    | EL     |                | FRANCE                |                          | ~       |
|                                      | tre nom, date de | naissance ou | natior | alité n'est pa | as correcte, merci de | nous contacter pour corr | iger en |
| Remarque: Si vo                      | ien.             |              |        |                |                       |                          |         |
| Remarque: Si vo<br>cliquant sur ce l |                  |              |        |                |                       |                          |         |

| FEDERATION<br>FRANÇAISE | Espac    | e Licenci |                                                                                                    | Celine CABON 😝 |
|-------------------------|----------|-----------|----------------------------------------------------------------------------------------------------|----------------|
| a UTULISIME             | 🌲 Profil |           | 🔎 Offres & conseils                                                                                                    |                |
|                         |          |           | Sélection du type de licence<br>Vote licence 2024 sera valable une fois la licence reçue, du 01 janvier 2024 au 31 décembre 2024          |                |
|                         |          |           | Sélectionner votre type de licence :                                                                                                    |                |
|                         |          |           | Prendre une licence club                                                                                                    |                |
|                         |          |           | Vous devrez selectionner un club, et prendre rendez-vous avec l'un des dirigeant afin d'avoir leur accord et de<br>valider votre demande. |                |
|                         |          |           | GUIPAVAS BMX                                                                                                    |                |
|                         |          |           | 7 RUE RENE CASSIN Contact :<br>29490 GUIPAVAS 02.98 20 12.59<br>alaimicualig gupavasbmx.fr                                                |                |
|                         |          |           | http://guipavasbmx.fr                                                                                                    |                |
|                         |          |           | Merci de prendre contact avec les responsables du club pour valider la prise de licence dans ce club.                                     |                |
|                         |          |           | Si vous souhaitez changer de club, merci de contacter votre comité régional afin de procéder à une mutation.                              |                |
|                         |          |           |                                                                                                    |                |
|                         |          |           |                                                                                                    |                |
|                         |          |           | << Prócódont Suivant >>                                                                                                    |                |
|                         |          |           |                                                                                                    |                |

Choisir mon activité sportive => pour les pilotes

Choisir une activité staff => pour les encadrants

| 🔎 Offres & conseils                                                                                                    |                                                                                                    |
|----------------------------------------------------------------------------------------------------|----------------------------------------------------------------------------------------------------|
| Récapitulatif                                                                                                    |                                                                                                    |
| Désignation                                                                                                    | Prix Qté Total                                                                                                    |
|                                                                                                    | Total : 0,00 €                                                                                                    |
| Licence                                                                                                    |                                                                                                    |
| Informations                                                                                                    | Ajouler une activité Stati                                                                                                    |
| A descent descent descent                                                                                                    | Contact                                                                                                    |
| Adresse du club.<br>GUIPAVAS BMX<br>7 RUE RENE CASSIN<br>29490 GUIPAVAS                                                                       | 02.99.28.12.58<br>alaintioual@guipavasbmx.fr<br>http://guipavasbmx.fr                                                                        |
| Adresse du club I<br>GUIPAVAS EMX<br>7 RUE RENE CASSIN<br>29490 GUIPAVAS<br>Je certifie sur Thomeur, l'exact<br>la présente demande de licenc | 02.962.8.12.58<br>alainioual@puipavasbmx.fr<br>http://guipavasbmx.fr<br>itude des pièces justificatives et renseignements fournis dans<br>e. |

|        | Choisir une activité | × |
|--------|----------------------|---|
|        |                      |   |
|        | Discipline           |   |
| -      | BMX Race             |   |
|        | Categorie            |   |
|        | ·                    |   |
|        |                      |   |
|        |                      |   |
|        |                      |   |
|        |                      |   |
| l      |                      |   |
|        |                      |   |
|        |                      |   |
|        |                      |   |
|        |                      |   |
| 0<br>a |                      |   |
| С      |                      |   |
| t      |                      |   |
|        | Aigutor Appulor      |   |
|        | Ajouel               |   |

Pour rappel

<u>Access</u> => Courses régionales seulement (nous n'avons pas de sous-catégorie en BMX donc mettez n'importe quel numéro)

Open => Courses hors Bretagne

<u>Pour les U7-U17</u> => La catégorie se met automatiquement.

| Cenaco Liconci               | á                                                                               |                                       |                    |                 |
|------------------------------|---------------------------------------------------------------------------------|---------------------------------------|--------------------|-----------------|
| Lapuce Licenci<br>Saison 202 | 4                                                                               |                                       |                    |                 |
| 🛎 Profil 🛛 🤉 Evènements      | 🔎 Offres & conseils                                                             |                                       |                    |                 |
|                              | Pápapitulatif                                                                   |                                       |                    |                 |
|                              | necapitalati                                                                    |                                       |                    |                 |
|                              | Désignation                                                                     | Prix                                  | Qté                | Total           |
|                              | Licence 2024                                                                    |                                       |                    |                 |
|                              | BMX Race<br>Access (4)                                                          | 77,00 €                               | 1                  | 77,00€ 🔟        |
|                              |                                                                                 |                                       | Total :            | 77,00 €         |
|                              | Licence                                                                         |                                       |                    |                 |
|                              | Vous avez sélectionné votre activité sportiv                                    | e principale. Des activités secondair | es ont été attribu | ées par défaut. |
|                              | Co                                                                              | onsulter les activités secondaires    |                    |                 |
|                              | Vous pouvez ajouter une activité Staff.                                         |                                       |                    |                 |
|                              |                                                                                 | Ajouter une activité Staff            |                    |                 |
|                              | Documents                                                                       |                                       |                    |                 |
|                              | □ Module santé ⑦                                                                |                                       |                    |                 |
|                              | Notice assurance 🕜                                                              |                                       |                    |                 |
|                              | ☐ Garanties complémentaires (assuranc                                           | e personne) 🕜                         |                    |                 |
|                              | Additif à la demande de licence 🛛 🍞                                             |                                       |                    |                 |
|                              | ☑ Formulaire de contrôle honorabilité                                           | ?                                     |                    |                 |
|                              | * Documents à <b>transmettre à votre club</b> par<br>Informations > Documents). | r voie postale ou dématérialisée via  | a gestion des doc  | cuments (menu   |

## Cliquer sur notice assurance

| Espac    | e Licenci<br>Saison 202 | Ê<br>4                                                                                                   |                    |             |               |
|----------|-------------------------|----------------------------------------------------------------------------------------------------|--------------------|-------------|---------------|
| 🚢 Profil | 🔉 Evènements            | 🗭 Offres & conseils                                                                                      |                    |             |               |
|          |                         | Récapitulatif                                                                                            |                    |             |               |
|          |                         | Désignation                                                                                              | Prix               | Qté         | Total         |
|          |                         | BMX Race<br>Encadrement (Dirigeant)                                                                      | 59,00 €            | 1           | 59,00€ 前      |
|          |                         |                                                                                                    |                    | Total :     | 59,00€        |
|          |                         | Licence                                                                                                  |                    |             |               |
|          |                         | Choisir mon activité sportive pr<br>Vous pouvez ajouter une activité Staff.<br>Ajouter une activité Staf | incipale           |             |               |
|          |                         | Documents                                                                                                |                    |             |               |
|          |                         | Notice assurance                                                                                         | lisée via la gesti | ion des doc | suments (menu |
|          |                         | Adresse du club : Contact :                                                                              |                    |             |               |

| Notice assurance                                                                                                    | ×       |
|----------------------------------------------------------------------------------------------------|---------|
| https://ffc.grassavoye.com                                                                                                    | ^       |
| ffc@wtwco.com                                                                                                    |         |
| O9 72 72 01 38<br>FAX : 01 41 43 65 03                                                                                                    |         |
| WTW – Département Sport et Evènements<br>Immeuble Quai 33, 33/34 quai de Dion-Bouton CS 70001, 92814 Puteaux                                                                                                    |         |
|                                                                                                    |         |
| Willis Towers Watson France, société de courtage d'assurance et de réassurance, Siège Social : Immeuble Quai 33 - 33/34 quai de Dion-Bouton. CS 70001 - 92814 Puteaux Cedex Tél : 01 41 43 50 00.<br>Télécopie : 01 41 43 55 55. <u>Imp.//www.wierc.com</u> . Société par actions simplifiée au capital de 1 432 600 euros. 311 246 637 RCS Namterre. N° FR 61311248637. Willis Towers Watson France est, en sa<br>qualité d'intermédiaire en assurances, immatriculée sous le n° 07 001 707 à l'ORIAS – 1, rue Julies Létebre 7531 Paris cedex 09 – <u>www.otiest</u> le Willis Towers Watson France est également soumise, dans le<br>cadre de son activité, au contrôle de l'ACPR (Autorité de Contrôle Prudentiel et de Résolution) dont le siège est<br>7 |         |
| Jai lu et jaccepte les termes du document                                                                                                    |         |
|                                                                                                    | Valider |

## Cliquer sur Garanties complémentaires

| Espac            | e Licenci                                  | <b>É</b><br>24                                                        |                                                             |                                                                   |                                               |                |
|------------------|--------------------------------------------|-----------------------------------------------------------------------|-------------------------------------------------------------|-------------------------------------------------------------------|-----------------------------------------------|----------------|
| 🚢 Profil         | 🔉 Evènements                               | 🗭 Offres & conseils                                                   |                                                             |                                                                   |                                               |                |
|                  |                                            |                                                                       | Choisir mon a                                               | ctivité sportive principale                                       |                                               |                |
|                  |                                            | Vous pouvez ajouter une acti                                          | ivité Staff.<br>Ajouter                                     | une activité Staff                                                |                                               |                |
|                  |                                            | Documents                                                             |                                                             |                                                                   |                                               |                |
|                  |                                            | ✓ Notice assurance                                                    | 1                                                           |                                                                   |                                               |                |
|                  |                                            | Garanties complémenta                                                 | <mark>ire</mark> s (assurance personn                       | e) ?                                                              |                                               |                |
|                  |                                            | 🗌 Additif à la demande de                                             | licence 🕐                                                   |                                                                   |                                               |                |
|                  |                                            | Formulaire de contrôle h                                              | nonorabilité                                                |                                                                   |                                               |                |
|                  |                                            | * Documents à <b>transmettre à</b><br>Informations > Documents).      | a votre club par voie post                                  | ale ou dématérialisée via                                         | la gestion des docu                           | ments (menu    |
|                  |                                            | Informations                                                          |                                                             |                                                                   |                                               |                |
|                  |                                            | Adresse du club :                                                     |                                                             | Contact :                                                         |                                               |                |
|                  |                                            | GUIPAVAS BMX<br>7 RUE RENE CASSIN<br>29490 GUIPAVAS                   |                                                             | 02.98.28.12.58<br>alainrioual@guipavasbr<br>http://guipavasbmx.fr | <u>mx.fr</u>                                  |                |
|                  |                                            | □ Je certifie sur l'honne<br>la présente demande                      | eur, l'exactitude des pièce<br>de licence.                  | s justificatives et renseig                                       | nements fournis dar                           | าร             |
|                  |                                            | <ul> <li>Je reconnais avoir pr<br/>figurant sur le site de</li> </ul> | ris connaissance des eng<br>a la FFC <u>www.ffc.fr/enga</u> | agements du licencié liés<br><u>gement-licencie/</u> et m'eng     | s à la prise de licenc<br>Jage à y souscrire. | e              |
|                  |                                            |                                                                       |                                                             | Molidor                                                           |                                               |                |
|                  |                                            |                                                                       |                                                             |                                                                   |                                               |                |
|                  |                                            |                                                                       |                                                             |                                                                   |                                               |                |
|                  |                                            |                                                                       |                                                             |                                                                   |                                               |                |
|                  |                                            |                                                                       |                                                             |                                                                   |                                               |                |
| aranties complér | mentaires (assurance perso                 | onne)                                                                 |                                                             |                                                                   |                                               |                |
|                  | Vélo(s) ass                                | uré(s) Marque                                                         | Modèle                                                      | N° de série                                                       | Valeur assurée                                | Cotisation TTC |
|                  | Velo 1 (cycles & ac<br>Vélo 2 (cycles & ac | cessoires)                                                            |                                                             |                                                                   |                                               |                |
|                  | Vélo 3 (cycles & ac                        | cessoires)                                                            |                                                             |                                                                   |                                               |                |

Il faut descendre sur toutes les pages puis valider en cochant : J'ai lu et j'accepte

| 2 Evènements                                                                    | 🗭 Offres & conseils                                                                                                    |
|---------------------------------------------------------------------------------|----------------------------------------------------------------------------------------------------|
|                                                                                 | Ajouter une activité Staff                                                                                                    |
|                                                                                 |                                                                                                    |
|                                                                                 | Documents                                                                                                    |
|                                                                                 | ✓ Notice assurance ⑦                                                                                                    |
|                                                                                 | I Garanties complémentaires (assurance personne)                                                                                                    |
|                                                                                 | ✓ Additif à la demande de licence ⑦                                                                                                    |
|                                                                                 | ✓ Formulaire de contrôle honorabilité ③                                                                                                    |
|                                                                                 | <ul> <li>Documents a transmettre à votre club par voie postale ou dematerialisée via la gestion des documents (mer<br/>Informations &gt; Documents).</li> </ul>                                                                                                    |
|                                                                                 | Informations                                                                                                    |
|                                                                                 | Adresse du club : Contact :                                                                                                    |
|                                                                                 | GUIPAVAS BMX 02.98.28.12.58<br>7 RUE RENE CASSIN advirtual@guipavachtmy fr                                                                                                    |
|                                                                                 | 29490 GUIPAVAS atalification atalification a |
|                                                                                 | Je certifie sur l'honneur, l'exactitude des pièces justificatives et renseignements fournis dans<br>la présente demande de licence.                                                                                                    |
|                                                                                 | <ul> <li>Je reconnais avoir pris connaissance des engagements du licencié liés à la prise de licence<br/>figurant sur le site de la FFC <u>www.ffc.fr/engagement-licencie/</u> et m'engage à y souscrire.</li> </ul>                                                                                                    |
|                                                                                 |                                                                                                    |
|                                                                                 | Valider                                                                                                    |
|                                                                                 |                                                                                                    |
|                                                                                 |                                                                                                    |
|                                                                                 | Additif à la demande de licence                                                                                                    |
| 15                                                                              | Additif à la demande de licence                                                                                                    |
| 15                                                                              | Additif à la demande de licence                                                                                                    |
| 25                                                                              | Additif à la demande de licence           Additif à la demande de licence         ADDITIF A LA DEMANDE DE LICENCE         Pour plus d'informations, reportez-vous au document "Notice assurance"                                                                                                    |
| <b>95</b><br>20                                                                 | Additif à la demande de licence       *         ADDITIF A LA DEMANDE DE LICENCE         Pour plus d'informations, reportez-vous au document "Notice assurance"         Je ne désire pas souscrire aux options complémentaires qui me sont proposées en plus de ma licence fédérale et qui octroie aux licenciés des garanties supérieures à la licence de base.                                                                                                    |
| 95<br>95<br>97<br>0                                                             | Additif à la demande de licence       *         ADDITIF A LA DEMANDE DE LICENCE       *         Pour plus d'informations, reportez-vous au document "Notice assurance"       *         Je ne désire pas souscrire aux options complémentaires qui me sont proposées en plus de ma licence fédérale et qui octroie aux licenciés des garanties supérieures à la licence de base.         Pour rappel les garanties assistance rapatriement prévues par la licence sont acquises lors de la participation aux manifestations sportives organisées par la FFC, ses comités et clubs ou se déroulant sous l'égide de l'Union Cyclisme International (UCI). Par manifestation on entend les compétitions, les cyclosportives, les randonnées et les épreuves d'initiation cyclistes. Les titulaires d'une licence Sport – épreuves de masse ou loisir sont couverts pour les usages prévus au titre de leur licence.                                                                                                    |
| er<br>or<br>ai<br>di                                                            | Additif à la demande de licence       *         ADDITIF A LA DEMANDE DE LICENCE         Pour plus d'informations, reportez-vous au document "Notice assurance"         Pour plus d'informations, reportez-vous au document "Notice assurance"         Je ne désire pas souscrire aux options complémentaires qui me sont proposées en plus de ma<br>licence fédérale et qui octroie aux licenciés des garanties supérieures à la licence de base.         Pour rappel les garanties assistance rapatriement prévues par la licence sont acquises lors de la<br>participation aux manifestations sportives organisées par la FFC, ses comités et clubs ou se<br>déroulant sous l'égide de l'Union Cyclisme International (UCI). Par manifestation on entend les<br>compétitions, les cyclosportives, les randonnées et les épreuves d'initiation cyclistes. Les titulaires<br>d'une licence Sport - épreuves de masse ou loisir sont couverts pour les usages prévus au titre de<br>leur licence.         Bronze : 25 € TTC *<br>Derret : 35 € TTC *<br>Derret : 35 € TTC *<br>Cor: 45 € TTC *                                                                                                    |
| er<br>er<br>of<br>ar<br>ar<br>ar                                                | Additif à la demande de licence       *         ADDITIF A LA DEMANDE DE LICENCE       Seconda de licence         Pour plus d'informations, reportez-vous au document "Notice assurance"       Seconda de licence         Je ne désire pas souscrire aux options complémentaires qui me sont proposées en plus de ma<br>licence fédérale et qui octroie aux licenciés des garanties supérieures à la licence de base.         Pour rappel les garanties assistance rapatriement prévues par la licence sont acquises lors de la<br>participation aux manifestations sportives organisées par la FFC, ses comités et clubs ou se<br>déroulant sous l'égide de l'Union Cyclisme international (UCI). Par manifestation on entend les<br>compétitions, les cyclosportives, les randonnées et les épreuves d'initiation cyclistes. Les titulaires<br>d'une licence Sport – épreuves de masse ou loisir sont couverts pour les usages prévus au titre de<br>leur licence.         Bronze : 25 € TTC *<br>* dont 36 au titre de l'extension assistance à l'entrainement         Le cas échéant, j'adresse le builetin de souscription correspondant accompagné du règlement à<br>WTW – Département Sports et Evènements – 33, quai de Dion Bouton – CS 70001 – 92814<br>pUTEAUX Cedex.                                                                                                    |
| 20<br>20<br>20<br>20<br>20<br>20<br>20<br>20<br>20<br>20<br>20<br>20<br>20<br>2 | Additif à la demande de licence       ×         ADDITIF A LA DEMANDE DE LICENCE         Baux d'informations, reportez-vous au document "Notice assurance"         Je pe désire pas souscrire aux options complémentaires qui me sont proposées en plus de ma<br>licence fédérale et qui octroie aux licenciés des garanties supérieures à la licence de base.         Pour rappel les garanties assistance rapatriement prévues par la licence sont acquises lors de la<br>participation aux manifestations sportives organisées par la FC, ses comtisées et les deres es lors de la<br>participation aux manifestations sportives organisées par la FC, ses comtisées et les deres.         Dur rappel les garanties assistance tapatriement prévues par la licence sont acquises lors de la<br>participation aux manifestations sportives organisées prise FC, ses comtisées et les deres.         De désire souscrire aux options complémentaires.         Bonze: 25 € TTC *<br>Argent: 35 € TTC *<br>Argent: 35 € TTC *<br>* dont 3€ au titre de l'extension assistance à l'entrainement         Le désire souscrire es le bulletin de souscription correspondant accompagné du règlement à<br>WT + Obartement Sports et Evènements - 33, quai de Dion Bouton - CS 70001 - 92814<br>PUTEAUX Cedex.         Il est rappelé que l'usage privé et de loisirs non sportifs est exclu desdites garanties, sauf si ces<br>usages sont prévus et autorisés par la licence. En sus des options ci-dessus Jai la possibilité de<br>demander à l'assureur fédéral l'étude de garanties spécifiques correspondant à ma situation<br>personnelle.                                                                                                    |
| ער<br>איז<br>איז<br>איז<br>איז<br>איז<br>איז<br>איז<br>איז<br>איז<br>איז        | Additif à la demande de licence       *         ADDITIF A LA DEMANDE DE LICENCE       Pour plus d'informations, reportez-vous au document "Notice assurance"         De ne désire pas souscrire aux options complémentaires qui me sont proposées en plus de ma licencé fédérale et qui octroie aux licenciés des garanties supérieures à la licence de base.         Pour rappel les garanties assistance rapatriement prévues par la licence sont acquises lors de la participation aux mainfestations sportives organisées par la FFC, ses comités et clubs ou se dévolant sous fégide de l'Union Cyclisme international (UCI). Par marifestation on entend les compétitions, les cyclosportives, les randonnées et les épreuves d'initiation cyclistes. Les titulaires d'une licence Sport - épreuves de masse ou loisir sont couverts pour les usages prévus au titre de leur licence.         Je désire souscrire aux options complémentaires.       Je noras: 25 € TTC *         Argent: 35 € TTC *       *         * dont 36 au titre de l'extension assistance à l'entrainement         Les ac échéant, j'adresse le builletin de souscription correspondant accompagné du règlement à MTW - Département Sports et Evènements - 33, quai de Dion Bouton - CS 70001 - 92814         Liest rappelé que l'usage privé et de loisirs non sportifs est exclu desdites garanties, sauf si ces usages sont prévus et autorisés par la licence. En sus des options ci-dessus j'ai la possibilité de demander à l'assureur fédéral l'étude de garanties spécifiques correspondant à ma situation personnelle.         Is car tiple également avoir pris connaissance que je peux avoir intérêt à souscrire, à titre personnel et individuel et auprès de l'assureur de en compétitique.                                                                                                    |

Ensuite cocher voir les soulignés en jaune

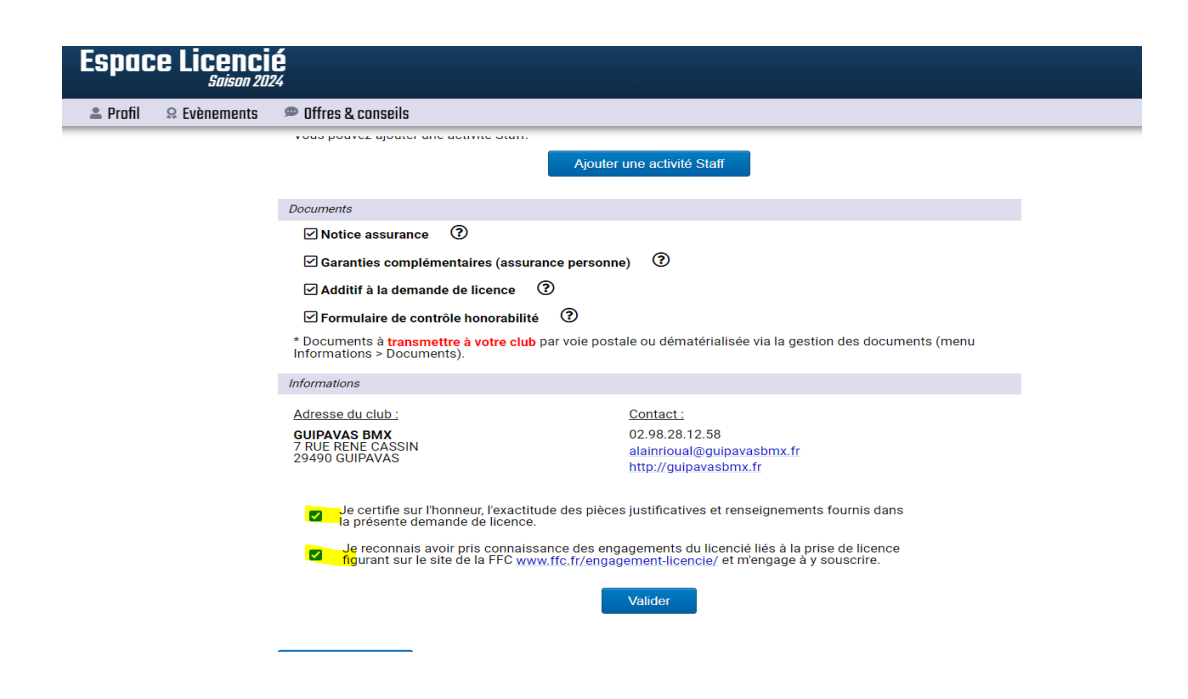

Vérifiez que les documents sont bien tous en verts

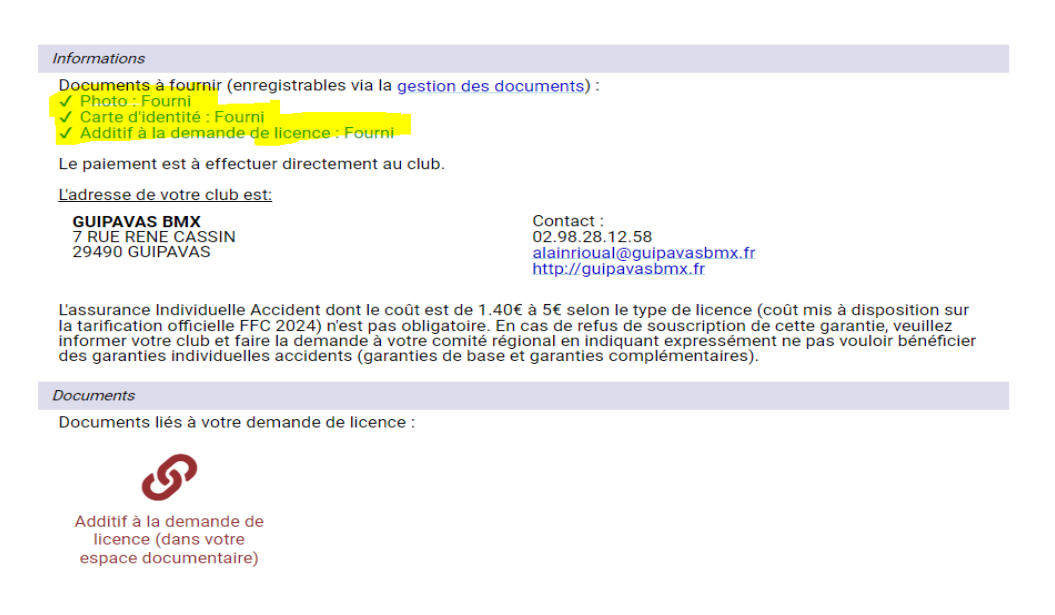

Vous recevrez la confirmation ensuite par mail

Ensuite il faut régler la cotisation du Club + la licence de la FFC (sauf pour ceux du bureau)